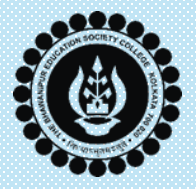

# THE BHAWANIPUR EDUCATION SOCIETY COLLEGE

A MINORITY RUN COLLEGE. AFFILIATED TO THE UNIVERSITY OF CALCUTTA RECOGNISED UNDER SECTION 2(F) & 12 (B) OF THE UGC ACT, 1956

# Academic Bank of Credits

**FAQ & REGISTRATION PROCESS** 

FOR THE STUDENTS ADMITTED IN

ACADEMIC YEAR 2024-25

(Not applicable for students admitted before 2024-25)

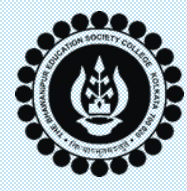

# **IMPORTANT INFORMATIONS BEFORE YOU BEGIN**

- As per Calcutta University norms (*circular attached*), it is mandatory for students to create Academic Bank of Credits (ABC) for registration to Undergraduate course from the academic year 2024-25.
- To create an ABC account, students are required to mandatorily register with both DigiLocker-NAD & ABC.
- It is recommended that you keep your Aadhaar Card handy with you to avoid making mistakes while entering the required information.
- Please ensure that you have access to the Mobile Number linked to your Aadhaar Card as multiple OTPs will be sent to this mobile number for verification purpose. <u>Click here in case you have issues with your Aadhaar/ Mobile No. linked to your Aadhaar.</u>
- In case you have already created your account in DigiLocker-NAD Portal, <u>click here to jump to Create ABC</u>
   <u>Account</u> section in this document.
- In case you have not created your account in DigiLocker-NAD Portal, you MUST complete this step first by following the process as mentioned in Pages 4-7 of this document.
- Last Date to complete the given process and create your ABC ID has been revised to 17th September 2024.

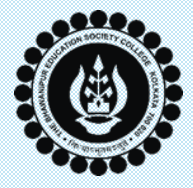

# What is ABC?

- Academic Bank of Credits (ABC) is a digital or virtual storehouse for students' academic achievements and awards. It provides a platform to store, manage, and access academic credits such as degrees, diplomas, certificates, training details, and co-curricular accomplishments.
- To create an ABC account, students must first register for an Automated Permanent Academic Account Registry (APAAR) ID, a unique 12-digit code designed by the University Grants Commission (UGC). This ID serves as a specialized academic identification system for all students in India, enabling them to store and manage their academic credits digitally.
- With ABC account, students can leverage the benefits of -
  - ✓ Having their own accounts, ABC ID, and their own dashboard.
  - ✓ Dashboard will help them to track their credit accumulation, transfer requests, and credit history.
  - ✓ Performing credit transfer initiation requests and a follow-up view request status effectively.
- In a nutshell, the ABC account will make it easier to recognize, transfer, and redeem credits.

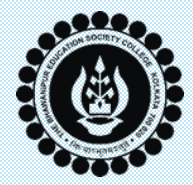

# Student Registration Process on DigiLocker-NAD Portal

## Step-by-Step Guide

#### Step 1

For Students Registration, Open the

link <u>https://nad.digilocker.gov.in/</u> in your browser.

Preferred browser – Google Chrome, Incognito Mode.

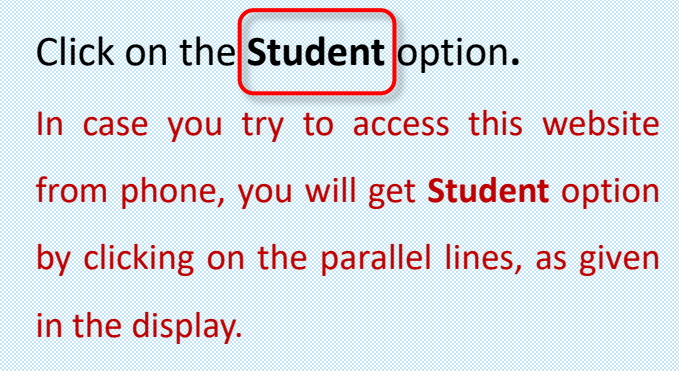

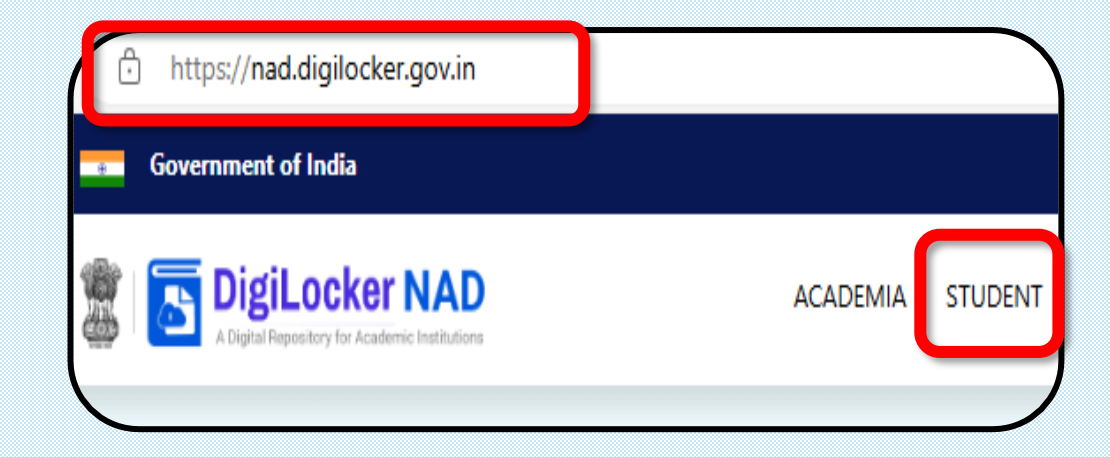

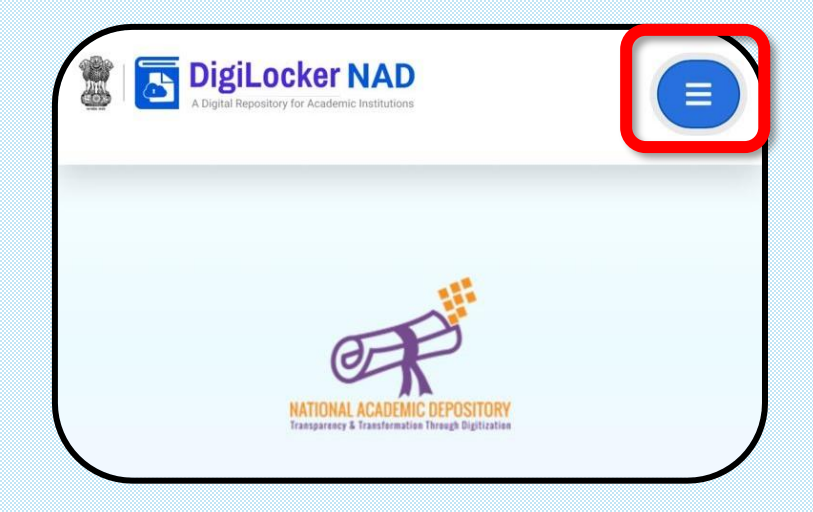

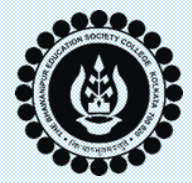

# Student Registration Process on DigiLocker-NAD Portal

Step-by-Step Guide

#### Step 2

Once in the STUDENT page, click on **Create your DigiLocker Account** button.

The DigiLocker page will open in a new tab. In case the page does not open, please ensure that you have enabled pop-up in your browser.

Click on the SIGN UP button.

# Digital Revolution to Empower Every Student

Access Your Academic Awards at Ease -ANYTIME! ANYWHERE!

Create your DigiLocker Account

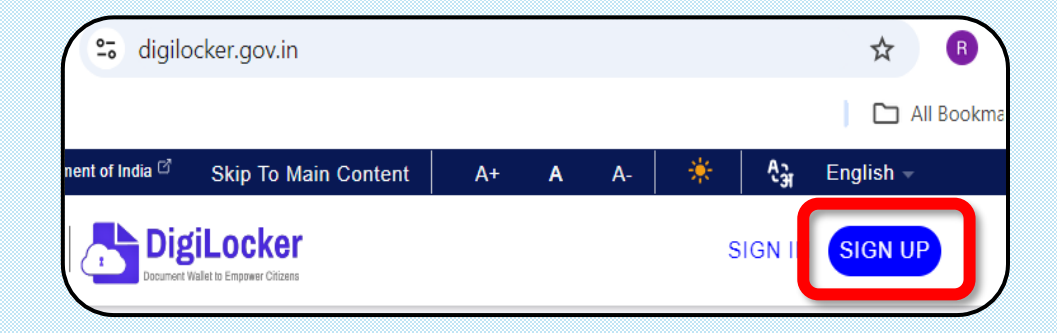

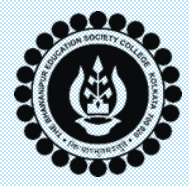

# Student Registration Process on DigiLocker-NAD Portal

## Step-by-Step Guide

#### Step 3

**DigiLocker Registration Page** will open where you must enter your details as given in your **Aadhaar Card**.

#### **Important Note:**

- i. Mobile Number & E-mail ID entered by you here MUST be same as linked with your Aadhaar Card as the same will be verified by an OTP.
- ii. You must remember the Security Pin entered by you as this will be required for future use.
- iii. Upon clicking on the Submit button, an OTP will be sent to your registered mobile number. You will have to enter the OTP received in the Verify Mobile OTP page & click on Submit button.

Upon successful submission, you will get a display stating **Registration Successfully Completed**.

| Government of Indi | a <sup>ge</sup> Skip to Main Content A+ A <u>-A (A2). Fno</u> l |
|--------------------|-----------------------------------------------------------------|
|                    |                                                                 |
|                    |                                                                 |
|                    | Creating account is fast and easy!                              |
|                    | Full Name*                                                      |
|                    | Date of Birth*                                                  |
|                    | Date  V Month  V Year  V                                        |
|                    | O Male O Female O Other                                         |
|                    | Mobile Number*                                                  |
|                    | Email ID                                                        |
|                    | Set 6 digit security PIN*                                       |
|                    | Submit                                                          |
|                    | lagree to the DigiLocker Terms of Service.                      |
|                    |                                                                 |

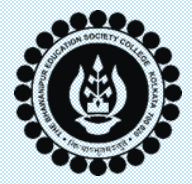

# Student Registration Process on DigiLocker-NAD Portal Step-by-Step Guide

#### Step 4

After successful registration, you will be re-directed to **Set Username** page where you must create a username for your DigiLocker Account.

Enter a valid username and click on

OK button.

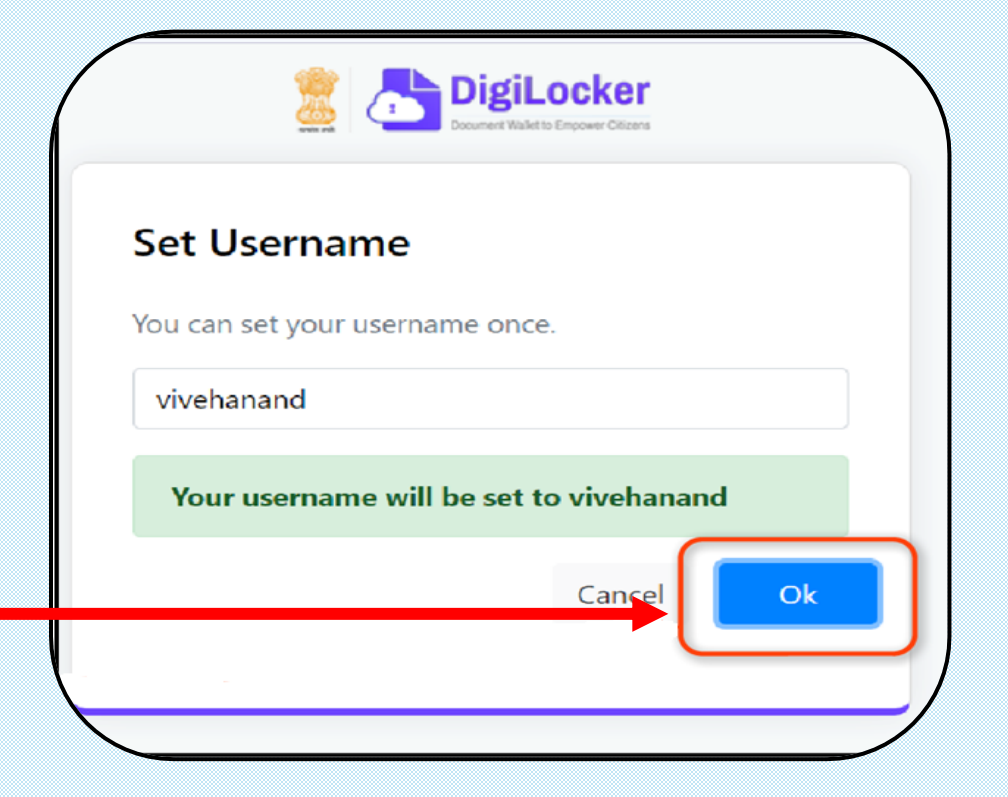

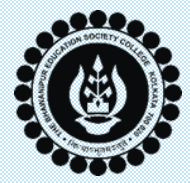

Step-by-Step Guide

#### Step 1

**Note:** The student should have already registered in **DigiLocker-NAD** before proceeding to create their ABC ID. In case if the student is not registered with DigiLocker-NAD, <u>click here for the process</u>.

For Students Registration, Open the link <a href="https://abc.gov.in">https://abc.gov.in</a> in your browser.

Preferred browser – Google Chrome, Incognito Mode.

Under **My Account** drop-down select **Student**. In case you try to access this website from phone, you will get the **Student** option under **Login**.

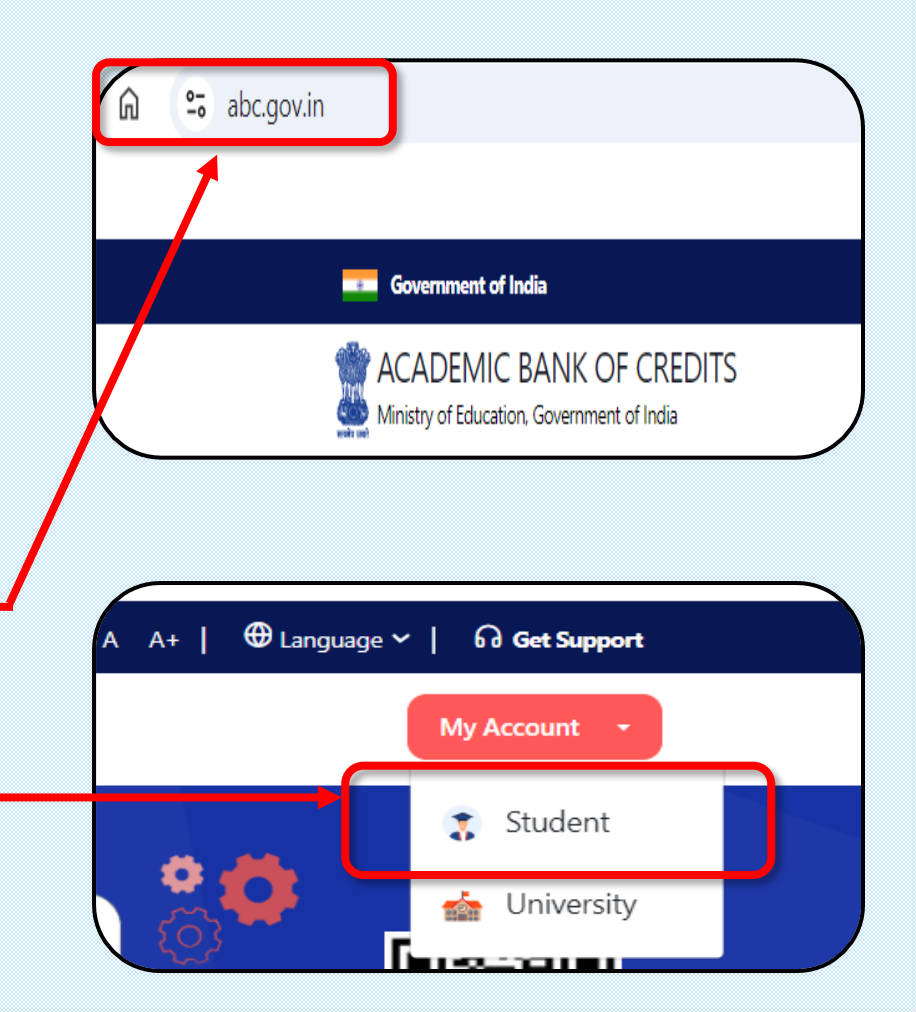

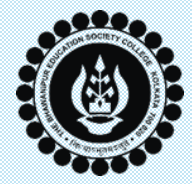

## Step-by-Step Guide

#### Step 2

Click on the <u>SIGN UP</u> button and this screen will appear. Enter the Mobile No. registered with your Aadhar Number to generate the OTP.

#### Note:

- Please ensure that the Mobile No. you enter is linked with your Aadhaar Card. In case it is not linked, <u>click here to visit UIDAI website</u> to know about the process of same.
- ii. Upon clicking on the Generate OTP button, an
   OTP will be sent to your registered mobile
   number. You will have to enter the OTP
   received in the Verify OTP page.
- *iii.* It is mandatory to verify your entered mobile number first to proceed to the next step.

| Mobile Numb     | er*             |           |       |
|-----------------|-----------------|-----------|-------|
| one number sh   | ould be 10 digi | t number. |       |
| Generate OTF    |                 |           |       |
| Select Identity | / Type*         |           | ~     |
| Full Name*      |                 |           |       |
| Date of Birth   | dd*             | mm*       | уууу* |
| Select Gende    | r*              |           | ~     |
| Username*       |                 |           |       |
| PIN*            |                 |           |       |
| Confirm PIN*    |                 |           |       |
|                 |                 |           |       |

Next Page – Register with ABC – Step 3

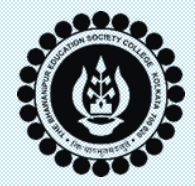

## **Step-by-Step Guide**

#### Step 3

Under **"Select Identity Type**", chose between PAN/ Driving Licence/ Aadhaar Card and fill-up rest of the required details, as asked therein.

**Note:** You are required to create your username & 6-digit Security PIN which you will have to remember for future use.

In case you get this screen, select the applicable ID from the available dropdown and click on "**Proceed with KYC**" button.

| Single Sign-ON SERVICE              | , |
|-------------------------------------|---|
| ign up for <mark>DigiLocke</mark> r |   |
|                                     | ~ |
| Select Identity Type*               | ~ |
| Select Identity Type*               |   |
| PAN                                 |   |
| Driving Licence                     |   |
| Aadhaar<br>Select Gender*           | ~ |

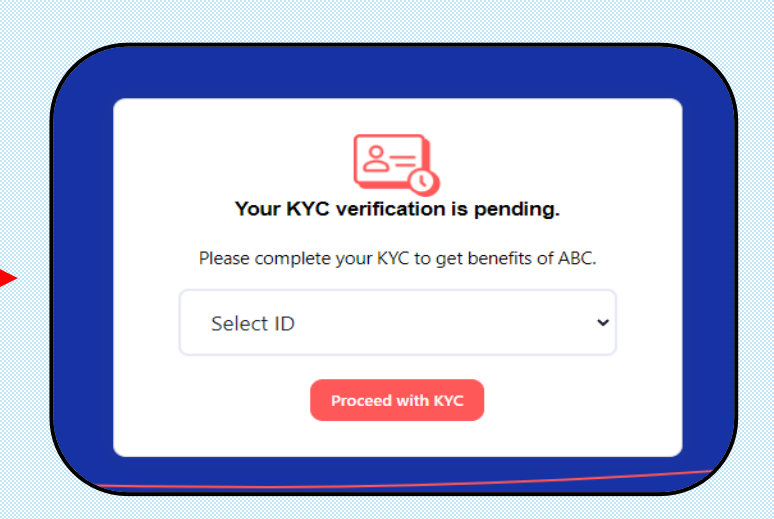

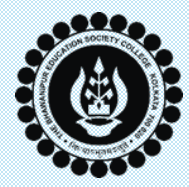

## Step-by-Step Guide

#### Step 4

Once you have successfully verified your **DigiLocker** details, this screen will appear. You must click on the **Allow** button to continue to next step.

**Note:** Purpose will remain as Know Your Customer.

| Please<br>of Cr | e provide your consent to share the following    | with Academic Bank    |
|-----------------|--------------------------------------------------|-----------------------|
| å               | Profile information                              |                       |
| 0 <b></b> 0     | Name, Date of Birth, Gender                      |                       |
| 2               | Get your profile picture                         |                       |
| ⊟               | Consent validity date (Today +30 days)           |                       |
|                 | 09-October-2024                                  | Edit 0                |
| ?               | Purpose                                          | b.                    |
|                 | Know Your Customer                               | ~                     |
| Cons            | ent validity is subject to applicable laws.      |                       |
| D               | icking 'Allow' you are giving concept to share y | with Academic Bank of |

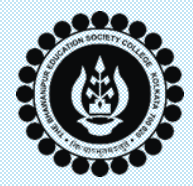

## Step-by-Step Guide

#### Step 5

You must select the following available option for each of the options as given below:

- i. Under "Identity Type", select"New Admission"
- ii. Under "I am A student at", select"University of Calcutta".
- iii. Under "Admission Year", select"2024".

Once you are done selecting the required fields, click on the **"Submit**" button.

| Select Identity Type                                       | * |
|------------------------------------------------------------|---|
| Identity Value:                                            |   |
| Enter Provisional APAAR Id/Roll Number/Registration Number |   |
| I am a student at                                          |   |
| Select University/College/Board/Skill Institution          | ٣ |
| (Select your institution name from the list)               |   |
| Admission Year:                                            |   |
| Select Admission Year                                      |   |

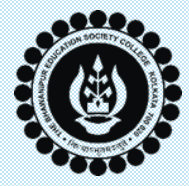

### **Important Information**

#### **Registered Successfully**

If you get the above screen display, you have been successfully registered with the **Academic Bank of Credits**.

#### **Please Note:**

- i. You must keep a note of your **ABC ID** (12-Digit ID) for future reference. You will be required to write this ABC ID at the time of your Calcutta University Registration Process or as and when asked by the College.
- ii. Calcutta University Registration process will tentatively commence from 18<sup>th</sup> September 2024.
   Final schedule will be published on college website, under notice board section.
- *iii. Modalities for Calcutta University Registration process will be shared in a separate notice in due course of time.*

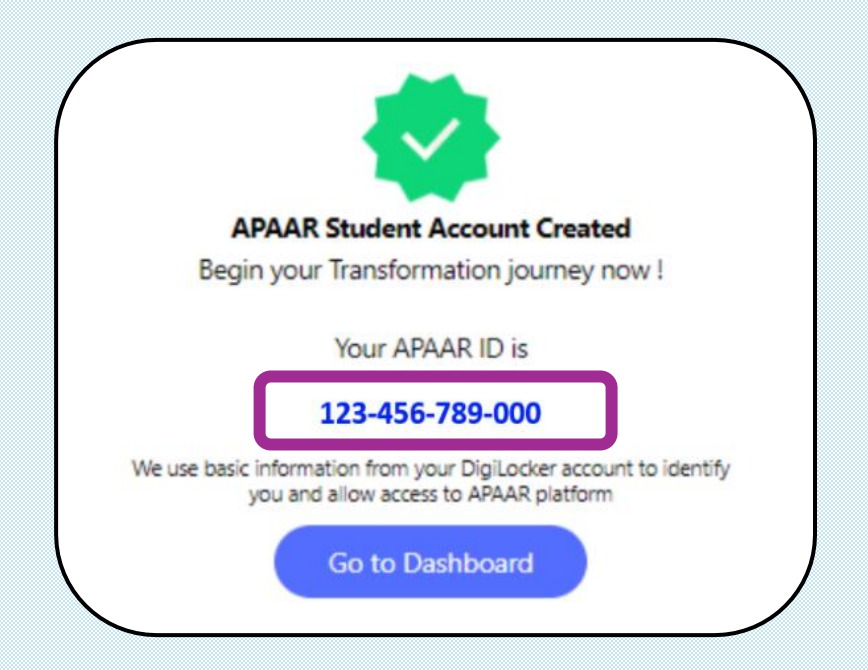

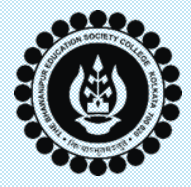

# SUPPORT

- In case you do not get an OTP in the Mobile Number linked with your Aadhaar Card or you want to change the mobile number linked to your Aadhaar Card, you can either contact your telecom service provider or Aadhaar support team, as applicable. For your quick access, <u>click here to visit UIDAI website</u>.
- In case you find difficulty in accessing DigiLocker/ ABC website(s), we recommend you try after 1-2 hours. Please ensure that you close all the previously opened tabs of the browser & clear the browser history before attempting the process.
- Please be informed that the college authorities will not be able to help you with the above stated issues. Therefore, refrain from contacting us for the same.
- In case you seek any further assistance from us, <u>apart from the issues mentioned above</u>, in creating your DigiLocker account or ABC ID, you can send us an E-mail from your Institutional E-mail ID mentioning your query at <u>scr@thebges.edu.in</u>